## INSTRUKCJA USTAWIEŃ STOPKI DLA Google Apps for Edu

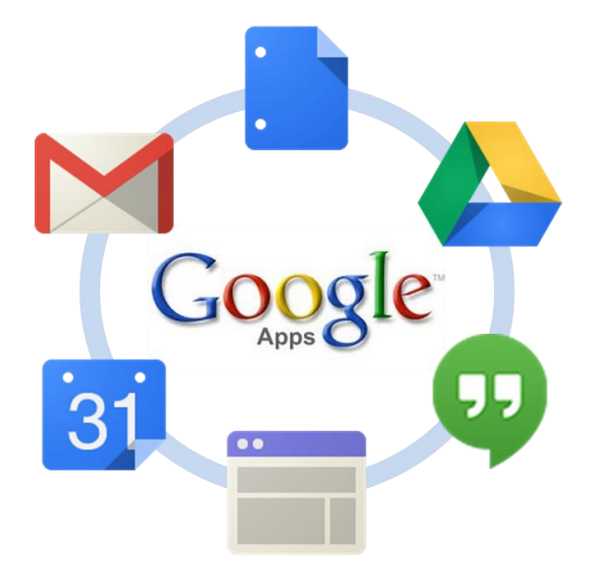

Aby ustawić stopkę, należy wykonać następujące czynności:

1) Zalogować się do poczty.

#### 2) W górnej części wybrać ikonę Ustawienia.

| UNIWERSYTET<br>WARSZAWSKI |            | <u>ب</u> و | III 🚺 sklep@uw.edu.pl 🗸 |
|---------------------------|------------|------------|-------------------------|
| Poczta -                  | C Wiécej - |            | 1-50 z 741 < > 📺 👻      |

### 3) Z rozwiniętej listy należy kliknąć Ustawienia.

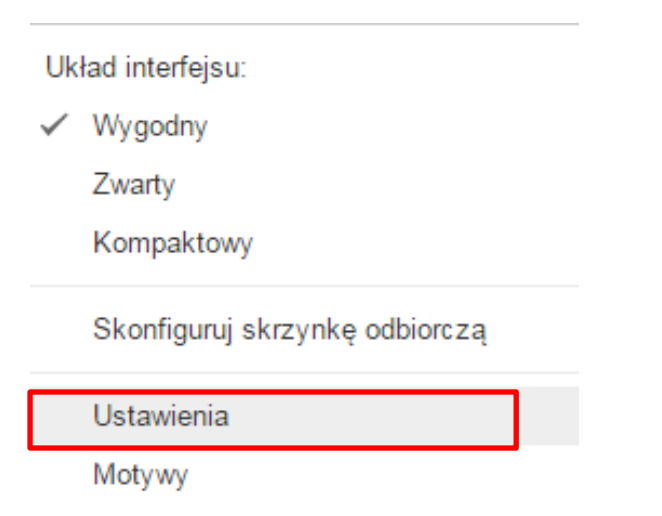

Pomoc

#### 4) Następnie w zakładce **Ogólne** należy odszukać w dolnej części strony pozycję **Podpis.**

#### Ustawienia

| Ogólne Etykiety Odebrane Kont                   | a i importowanie Filtry i lista zablokowanych Przekazywanie i POP/IMAP Czat Laboratorium Offline Motywy                                                                                                    |  |  |
|-------------------------------------------------|----------------------------------------------------------------------------------------------------|--|--|
| Dowiedz się więcej                              | <ul> <li>Włącz powiadomienia o nowej poczcie - Powiadamiaj mnie o pojawieniu się każdej nowej wiadomości w skrzynce odbiorc:</li> <li>Włącz powiadomienia o ważnej poczcie - Powiadamiaj mnie tylko wtedy, gdy w skrzynce odbiorczej pojawiają się ważne w</li> <li>Wyłącz powiadomienia o poczcie</li> </ul> |  |  |
| Skróty klawiszowe:<br>Dowiedz się więcej        | <ul> <li>Skróty klawiszowe wyłączone</li> <li>Skróty klawiszowe włączone</li> </ul>                                                                                                    |  |  |
| Etykiety przycisków:<br>Dowiedz się więcej      | <ul> <li>● Ikony</li> <li>○ Tekst</li> </ul>                                                                                                    |  |  |
| Moje zdjęcie:<br>Dowiedz się więcej             | Wybierz zdjęcie, które będzie widoczne dla każdej osoby, do której wyślesz e-mail.                                                                                                    |  |  |
| Widżet osób:<br>Dowiedz się więcej              | <ul> <li>Pokaż widżet osób - Wyświetlaj informacje o uczestnikach na prawo od każdego wątku</li> <li>Ukryj widżet osób</li> </ul>                                                                                                    |  |  |
| Twórz kontakty na potrzeby<br>autouzupełniania: | ● Gdy wysyłam wiadomość do nowej osoby, dodaj ją do Innych kontaktów, co pozwoli w przyszłości na autouzupełn ○ Chcę dodawać kontakty samodzielnie                                                                                                    |  |  |
| Podpis:                                         | O Brak podpisu                                                                                                    |  |  |
| Dowiedz się więcej                              | • Garamond $\cdot$ $ _{\mathbf{T}} \cdot$ $ _{\mathbf{B}} I \cup \underline{A} \cdot$ $ _{\mathbf{CD}} \square$ $ _{\mathbf{E}} \cdot \frac{1}{2} = := := := :: I_{\mathbf{T}}  _{\mathbf{T}_{\mathbf{X}}}$                                                                                                   |  |  |
|                                                 |                                                                                                    |  |  |
|                                                 |                                                                                                    |  |  |
|                                                 |                                                                                                    |  |  |
|                                                 | Wstaw ten podpis przed cytowanym tekstem w odpowiedziach i usuń poprzedzający wiersz "".                                                                                                    |  |  |
| Wiadomości do mnie:                             | <ul> <li>Brak wskaźników</li> <li>Pokaż wskaźniki - Wyświetlaj strzałkę ( ) obok wiadomości wysłanych na mój adres (nie na listę adresową) i podwójną strza tylko do mnie.</li> </ul>                                                                                                    |  |  |

5) Ze strony <u>HR Excellence in Research</u> pobrać grafikę dla Google Apps for Edu. W tym celu należy kliknąć w odpowiednią wersję językową grafiki. Kiedy w nowej karcie pojawi się obraz, należy na niego najechać, kliknąć prawym przyciskiem myszy i wybrać opcję "Zapisz grafikę jako...". Pobrać grafikę na komputer (np. na pulpit).

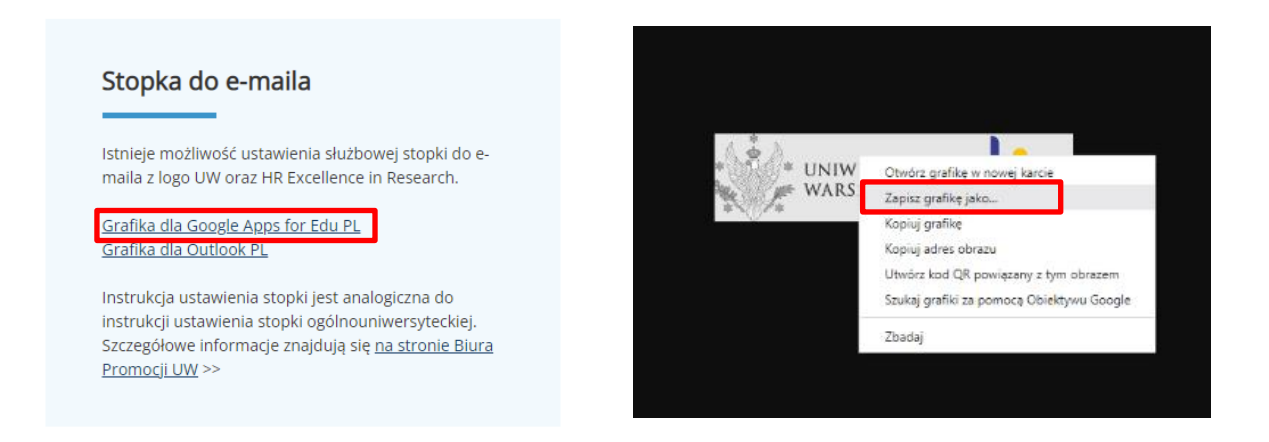

6) Utworzyć treść stopki zgodnie z szablonem:

ANNA KOWALSKA stanowisko jednostka UW

UNIWERSYTET WARSZAWSKI ul. Krakowskie Przedmieście 26/28, 00-927 Warszawa

sekretariat: 22 55 24 041 tel. bezpośredni: 22 00 00 000 tel. kom. 000 000 000

#### Czcionka GARAMOND, rozmiar normalny

(dla wygody można również zaznaczyć opcję Wstaw ten podpis przed...).

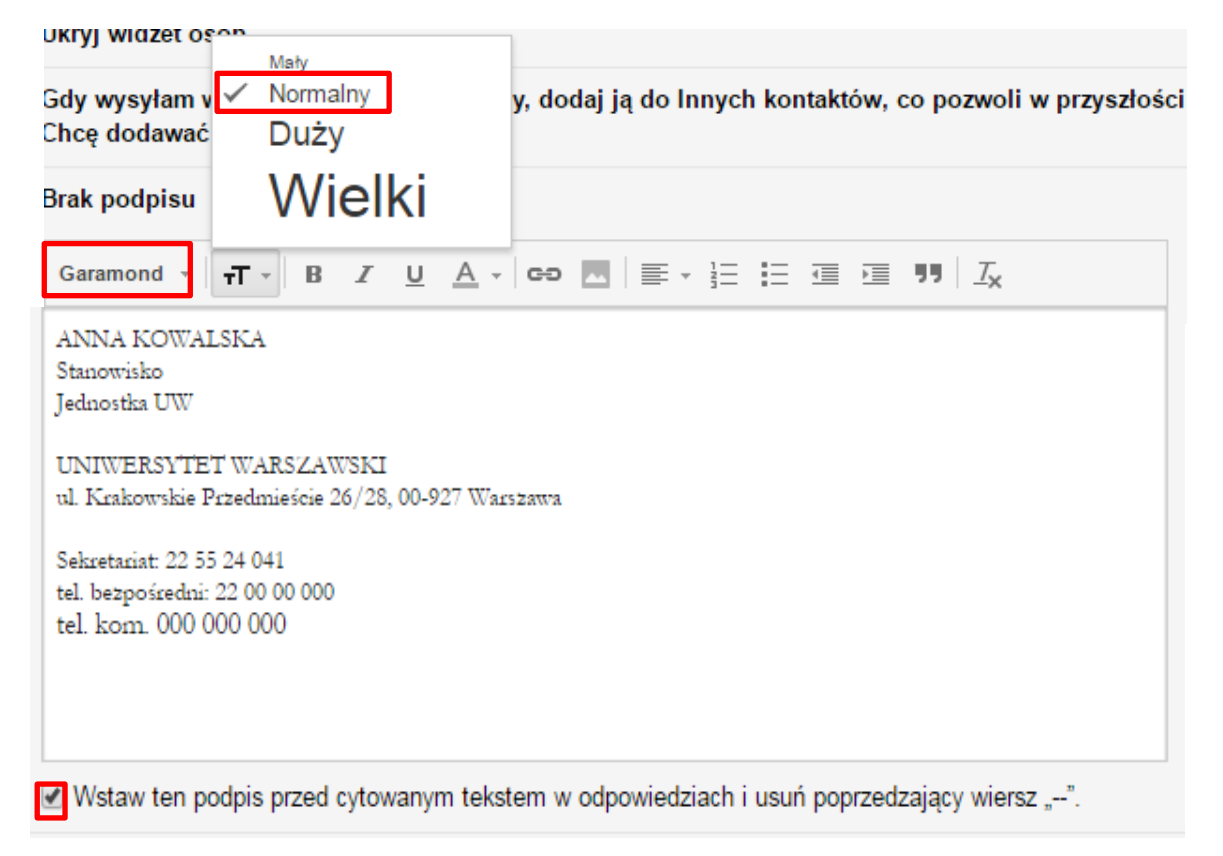

7) Z górnej listy wybrać ikonę Wstaw obraz.

UWAGA! Aby oddzielić treść stopki od logo, należy dwukrotnie nacisnąć klawisz [Enter].

| Bezszery▼   T ▼   B Z U A ▼   CO 💽 📰 🗄 🗄 🖅 🖾 🦉 🦅 IZ                                      |
|------------------------------------------------------------------------------------------|
| ANNA KOWALSKA<br>Stanowisko<br>Jednostka UW                                              |
| UNIWERSYTET WARSZAWSKI<br>ul. Krakowskie Przedmieście 26/28, 00-927 Warszawa             |
| Sekretariat: 22 55 24 041<br>tel. bezpośredni: 22 00 00 000<br>tel. kom. 000 000 000     |
| Wstaw ten podpis przed cytowanym tekstem w odpowiedziach i usuń poprzedzający wiersz "". |

8) Kliknąć zakładkę **Prześlij**, następnie **Wybierz plik z komputera** wybierając pobrany plik *Grafika\_Google\_PL.png*. Nacisnąć przycisk **Otwórz.** 

| Dodawanie obrazu                                                                        |                                                 | ×                                                                                   |
|-----------------------------------------------------------------------------------------|-------------------------------------------------|-------------------------------------------------------------------------------------|
| Mój dysk <b>Prześlij</b> Adres interne                                                  | towy (URL)                                      |                                                                                     |
| Otwieranie                                                                              |                                                 | <b>x</b>                                                                            |
| Stopka                                                                                  | ✓ 4 <sub>2</sub> Pr.                            | zeszukaj: Stopka 🔎                                                                  |
| Organizuj 🔻 Nowy folder                                                                 |                                                 | <b>■</b> • □ <b>0</b>                                                               |
| <ul> <li>☆ Ulubione</li> <li>⇒ Biblioteki</li> <li>p. Komputer</li> <li>Sieć</li> </ul> | UNIWERSYTET I I I I I I I I I I I I I I I I I I | Annan N                                                                             |
| Nazwa pliku: Graf                                                                       | ka_Google_PL                                    | ystkie pliki ▼<br>twórz ▼ Anuluj<br>Dostęp do obrazu dla każdej osoby mającej link. |

# 9) W dolnej części kliknąć opcję **Zapisz zmiany.**

| 🕑 Wstaw ten po                                                                                                    | dpis przed cytowanym tekstem w odpowiedziach i usuń poprzedzający wiersz "".                                                                        |  |  |  |  |
|----------------------------------------------------------------------------------------------------|----------------------------------------------------------------------------------------------------|--|--|--|--|
| <ul> <li>Brak wskaźników</li> <li>Pokaż wskaźniki - Wyświetlaj strzałkę ( ) obok wiadomości wysłanych na mój adres (nie na listę adresową) i podwójn tylko do mnie.</li> </ul> |                                                                                                    |  |  |  |  |
| <ul> <li>Pokaż podgląd</li> <li>Brak podglądu</li> </ul>                                                                                                    | - Pokaż fragment wiadomości (tak jak w wyszukiwarce Google).<br>- Pokaż tylko temat wiadomości.                                                     |  |  |  |  |
| <ul> <li>Wiadomość o n</li> <li>Wiadomość o n</li> <li>Pierwszy dzień:</li> <li>Temat:</li> <li>Wiadomość:</li> </ul>                                                          | ieobecności wyłączona<br>ieobecności włączona<br>24 września 2015 Ostatni dzień: (opcjonalnie)                                                      |  |  |  |  |
|                                                                                                    | Bezszery ·   ·T ·   B I U A ·   co M   ≣ · ≟⊟ ⊞ ⊡ ⊡ 11   I <sub>x</sub><br>« Zwykły tekst                                                           |  |  |  |  |
|                                                                                                    |                                                                                                    |  |  |  |  |
|                                                                                                    | <ul> <li>Wyślij odpowiedź tylko do osób z mojej listy kontaktów</li> <li>Wyślij odpowiedź tylko do osób w domenie Uniwersytet Warszawski</li> </ul> |  |  |  |  |
|                                                                                                    | Zapisz zmiany Anuluj                                                                                                    |  |  |  |  |